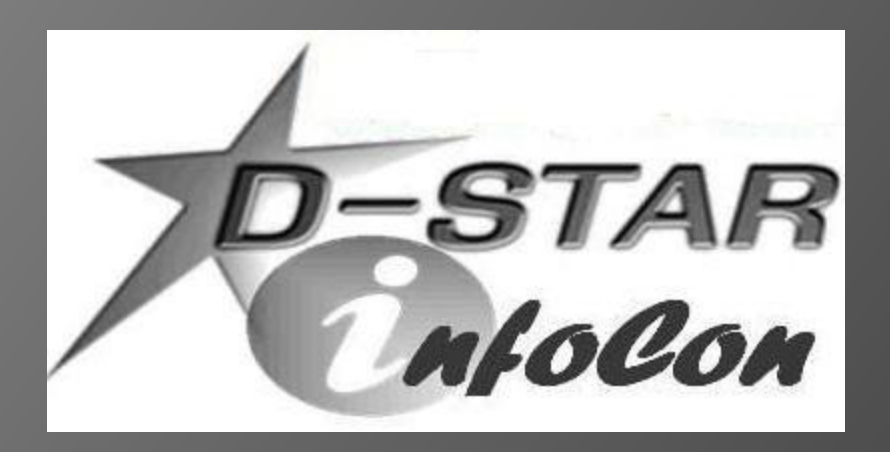

John Davis, WB4QDX EC – Gwinnett County, GA DEC – Georgia ARES Georgia D-STAR wb4qdx@arrl.net

# D-STAR CALLSIGN REGISTRATION

### The Registration Process

- Why register?
- Registering your callsign allows access to more functions (callsign routing, linking)
- Register on your local or the closest system
- Register on one and only one system (local registration syncs with all systems throughout world)
- Registration is a three-step process (all three steps must be completed)

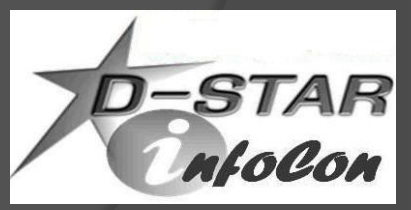

# **Starting Registration**

 Step 1 – Browse to desired system and register as new user (https://callsign.dstargateway.org/Dstar.do)

| Image: Note: State and the state and the state |                          |                                                                                                    |                                                                                           |
|----------------------------------------------------------------------------------------------------|--------------------------|----------------------------------------------------------------------------------------------------|-------------------------------------------------------------------------------------------|
| File Edit View Favorites Iools Help     Image: Control of the provides Iools Help     Image: Control of the provides Iools Help     Image: Control of the provides Iools Help     Image: Control of the provides Iools Help     Image: Control of the provides Iools Help     Image: Control of the provides Iools Help     Image: Control of the provides Iools Help     Image: Control of the Iools Iools I                                                                                                    | n 🖈 🥸                    | /Dstar.do 🔎 🗕 🗟 🖒 🗙 <i>ể</i> D-STAR Gateway System 🛛 🗙                                                                                                    | Attps://wd4str.dstargateway.org/Dsta                                                      |
| Persona       Destana Gateway System (WD4STR)<br>Sponsored by Gwinnett D-Stana         Already registered?       Login with Callsign and Password.         Destana data and Password are case sensitive<br>Callsign must be in Upper Case!                                                                                                    | afety ▼ T <u>o</u> ols ▼ | 🛐 🔻 🖾 👻 🖃 👼 👻 <u>P</u> age 🔻 <u>S</u> afety 🛡                                                                                                    | <u>F</u> ile <u>E</u> dit <u>V</u> iew F <u>a</u> vorites <u>T</u> ools <u>H</u> elp<br>🛸 |
| Already registered?         Login with Callsign and Password.         Please note that Callsign and Password are case sensitive!         Callsign must be in Upper Case!         Callsign :         Password :         Callsign :         Login         Login         Register here for D-STAR access.         Register here for D-STAR access.         Register here for upper consoling information again the next time you visit here.         Register                                                                                                    | REVISION 1.0             | D-STAR Gateway System (WD4STR)<br>Sponsored by Gwinnett D-STAR                                                                                                    | D-STAR                                                                                    |
| Login<br>New user?<br>Register here for D-STAR access.<br>Registering takes just a few seconds, and<br>you won't have to enter your personal information<br>again the next time you visit here.<br>Register                                                                                                    |                          | Already registered?<br>Login with Callsign and Password.<br>Please note that Callsign and Password are case sensitive!<br>Callsign must be in Upper Case!<br>CallSign :<br>Password :           |                                                                                           |
| Register                                                                                                    |                          | Login<br>New user?<br>Register here for D-STAR access.<br>Registering takes just a few seconds, and<br>you won't have to enter your personal information<br>again the next time you visit here. |                                                                                           |
|                                                                                                    | -                        | Register                                                                                                    |                                                                                           |

# Fill Out Your Info

Fill out the info (callsign, name, email address and desired password)

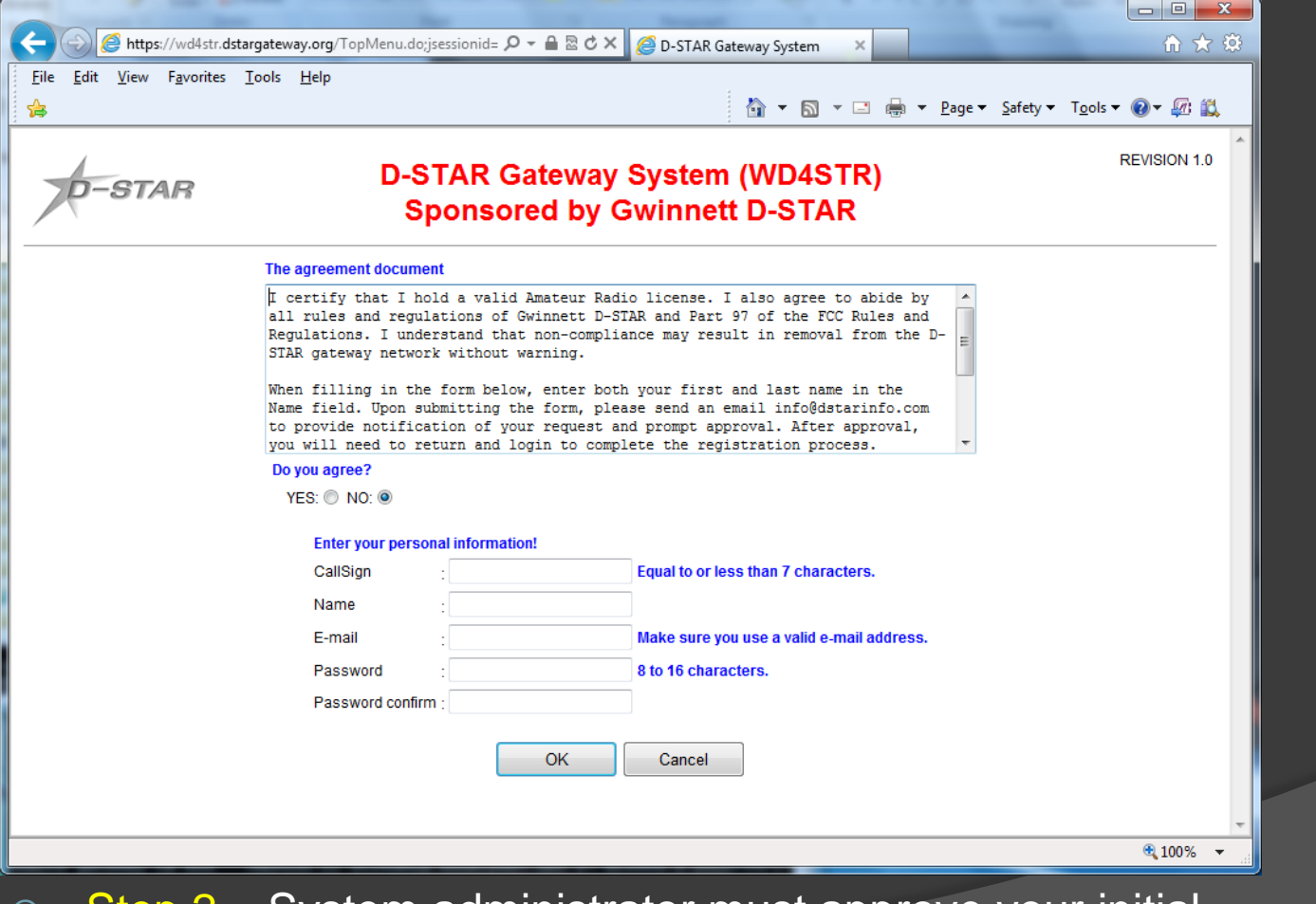

D-STAR Molon

Step 2 – System administrator must approve your initial registration. You may need to send email to sysadmin.

#### Add a Terminal

5

 Step 3 – Add at least one terminal with a space in first row under Initial, then type a pc-name (lower case, e.g. wb4qdx-dstar)

|                                                                                                 | -                                                                                                    |                                                                                                    |                                                            | × ) |
|-------------------------------------------------------------------------------------------------|----------------------------------------------------------------------------------------------------|----------------------------------------------------------------------------------------------------|------------------------------------------------------------|-----|
| + A ttps://wd4str.dstargateway.org/                                                             | /PersonalInfoInit.do 🛛 🔎 👻 🗎 🗟                                                                                                    | 🖒 🗙 💋 D-STAR Gateway System 🛛 🗙                                                                                  | ଳ <del>କ</del>                                             | 7 🛱 |
| <u>File Edit View Favorites Tools H</u> elp                                                     |                                                                                                    |                                                                                                    |                                                            |     |
|                                                                                                 |                                                                                                    | 🙆 🕶 🗟 👻 🚍                                                                                                    | ▼ <u>P</u> age ▼ <u>S</u> afety ▼ T <u>o</u> ols ▼ @ ▼ 💯 🕯 | ä,  |
| D-STAR                                                                                          | <b>D-STAR Gatew</b>                                                                                                    | vay System (WD4STR)                                                                                              | REVISION I.                                                |     |
|                                                                                                 |                                                                                                    |                                                                                                    | Login : WB4QDX Logout                                      |     |
| User Information                                                                                | GW Information                                                                                                    | Terminal Information                                                                                             | Personal Information                                       |     |
|                                                                                                 | Please, edit after                                                                                                    | r making a left check box on.                                                                                    |                                                            |     |
|                                                                                                 | Name                                                                                                    | John Davis                                                                                                    |                                                            |     |
|                                                                                                 | 🔲 E-mail                                                                                                    | jdavis@gtworks.com                                                                                               |                                                            |     |
|                                                                                                 | Password                                                                                                    | :                                                                                                    |                                                            |     |
|                                                                                                 | Password Confi                                                                                                    | irm :                                                                                                    |                                                            |     |
| If the station has mul<br>Definition charactera<br>Usually RPT(Repeat<br>If RPT is checked, Arr | tiple radios, Target CS are distinguis<br>as follows (G)is a gateway. (S)is a<br>er) isn't checked, initaial AreaRPT CS<br>eaRPT CS is the same as Target CS | thed by initial(last character) of a space or a capital<br>local server.<br>8 is the port A of ZoneRPT CS.<br>5. | english letter.                                            | Ξ   |
| h                                                                                               | nitial RPT local IP                                                                                                    | pcname                                                                                                    | Del                                                        |     |
| 1: WB4QDX                                                                                       | 10.210.206.240 wb4q                                                                                                    | ıdx                                                                                                    |                                                            |     |
| 2: WB4QDX N                                                                                     | N 10.210.206.241 wb4q                                                                                                    | ıdx-node                                                                                                    |                                                            |     |
| 3: WB4QDX                                                                                       | 10.210.206.242                                                                                                    |                                                                                                    |                                                            |     |
| 4: WB4QDX                                                                                       | 10.210.206.243                                                                                                    |                                                                                                    |                                                            |     |
| 5: WB4QDX                                                                                       | 10.210.206.244                                                                                                    |                                                                                                    |                                                            |     |
| 6: WB4QDX                                                                                       | 10.210.206.245                                                                                                    |                                                                                                    |                                                            |     |
| T: WB4QDX                                                                                       | 10.210.206.246                                                                                                    |                                                                                                    |                                                            |     |
| 8: WB4QDX                                                                                       | 10.210.206.247                                                                                                    |                                                                                                    |                                                            |     |
|                                                                                                 | Check item and change a set<br>Click the Update button.                                                                                                    | value. Update                                                                                                    |                                                            |     |
|                                                                                                 |                                                                                                    |                                                                                                    | <b>e</b> 100%                                              | •   |

### **Terminal Entry Options**

- For 99.9% of the time, adding a space for one terminal is all that is needed.
- Some may want to add a second terminal letter for a node adapter
- The only time a second terminal is <u>absolutely</u> required is if you have two or more ID-1 radios under the same callsign
  - Required to have separate IP addresses

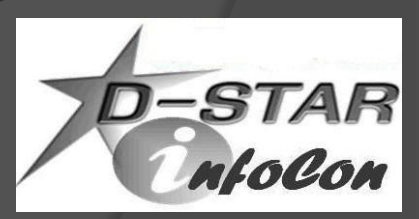